# **Setting A Password**

There are several reasons to set or change passwords in TapeTrack such as restricting unauthorized access, good security practices or re-instating disabled user.

As a password is a secure login credential to access TapeTrack, best password practices should be employed when setting or changing user passwords.

If using Active Directory authentication, local TapeTrack passwords will not be referenced when a user logs in (with No MD5 box checked on login screen) but can be used to reset access when a user account has been disabled or revoked.

## **Changing A Password For Current User**

This video is intended as a companion to the instructions.

Best results are obtained by reading the instructions and then viewing the implementation of the process via the video

Open the password utility by selecting File  $\rightarrow$  Reset Password from the main menu.

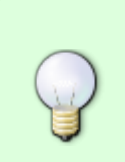

| M TapeTrack TapeMaster™ (Gazilla                                                                                   | Byte)              |                  |                     | _                                 | $\Box$ $\times$ |
|----------------------------------------------------------------------------------------------------|--------------------|------------------|---------------------|-----------------------------------|-----------------|
| File Administration Favorites                                                                                      | Tools View Help    |                  |                     |                                   |                 |
| Customer Filter                                                                                                    |                    |                  |                     |                                   |                 |
| GazillaByte - Production<br>GazillaByte - Production<br>US00 - United State<br>US01 - New York<br>US02 - Los Angel | Volumes            | R Strategies     | Data Clusters 🛛 🖸 S | Simple Management Diploaded File  | ۰ • 📬 s         |
| CONT - Conta                                                                                                    | ID C               | Current Location | Target Location     | Next Move Description             | ^               |
| LIO - LIO Cat                                                                                                    | Enter text 7 E     | nter text here   | T Enter text here   | Tenter text Tenter text here      | 7               |
|                                                                                                    | E 000000L6         | Offsite Vault    | 📓 Library           |                                   |                 |
|                                                                                                    | 💭 000001L6         | Library          | Offsite Vault       | Permanent                         |                 |
|                                                                                                    | 💭 000002L6         | Library          | Offsite Vault       | Permanent                         |                 |
|                                                                                                    | E 000003L6         | Library          |                     |                                   |                 |
|                                                                                                    | <b>E</b> 000004L6  | Library          |                     |                                   |                 |
|                                                                                                    | E 000005L6         | Library          | 🐞 Offsite Vault     | Permanent                         |                 |
|                                                                                                    | 💭 000006L6         | Library          | 🍯 Offsite Vault     | Permanent                         |                 |
|                                                                                                    | a 000007L6         | Library          | 🐞 Offsite Vault     | Permanent                         |                 |
|                                                                                                    | 🔜 000008L6         | Library          |                     |                                   |                 |
|                                                                                                    | 💭 000009L6         | Library          |                     |                                   |                 |
|                                                                                                    | 000010L6           | Library          |                     |                                   |                 |
|                                                                                                    | a 00001116         | Offsite Vault    |                     |                                   |                 |
|                                                                                                    | 🔜 000012L6 📲       | Library          |                     |                                   |                 |
|                                                                                                    | 💭 000013L6         | Library          |                     |                                   |                 |
|                                                                                                    | 💭 000014L6         | Library          |                     |                                   |                 |
|                                                                                                    | <b>E</b> 0000151.6 | Library          |                     |                                   | ~               |
|                                                                                                    | <                  |                  |                     |                                   | >               |
|                                                                                                    | Total Items 1,585  | 5                |                     |                                   |                 |
|                                                                                                    | Repositories       |                  |                     |                                   |                 |
|                                                                                                    | Gemtrac            | Library          | Transport O         | ffsite Vault                      |                 |
| < >                                                                                                    |                    |                  | 6                   | Connection 127.0.0.1 uses AES 256 | bit encryptic   |

### Setting Your Own Password

In the Password change window, enter:

- your current password
- new password
- verify new password

| Password Change  | ×            |
|------------------|--------------|
|                  |              |
| User             | Current User |
| Current Password | •••••        |
| New Password     | •••••        |
| New Password     | •••••        |
|                  | Random       |
|                  |              |
|                  | OK Cancel    |

Click OK to update your password and return you to TapeMaster.

#### **Randomly Generate Password**

Click the Random button if you prefer a randomly generated password to be entered into the password fields.

Click the Copy password button to copy generated password to your clipboard.

Clicking the Copy message button will give you the text "A new TapeTrack User-ID has been created for you to use. You can access this account using the User-ID (Current User) and the password(B@7NpJ%7GR)" copied to your clipboard for convenience when sending a message to the user with login details.

Clicking the Email message button will open up your default email client with the same text as Copy message.

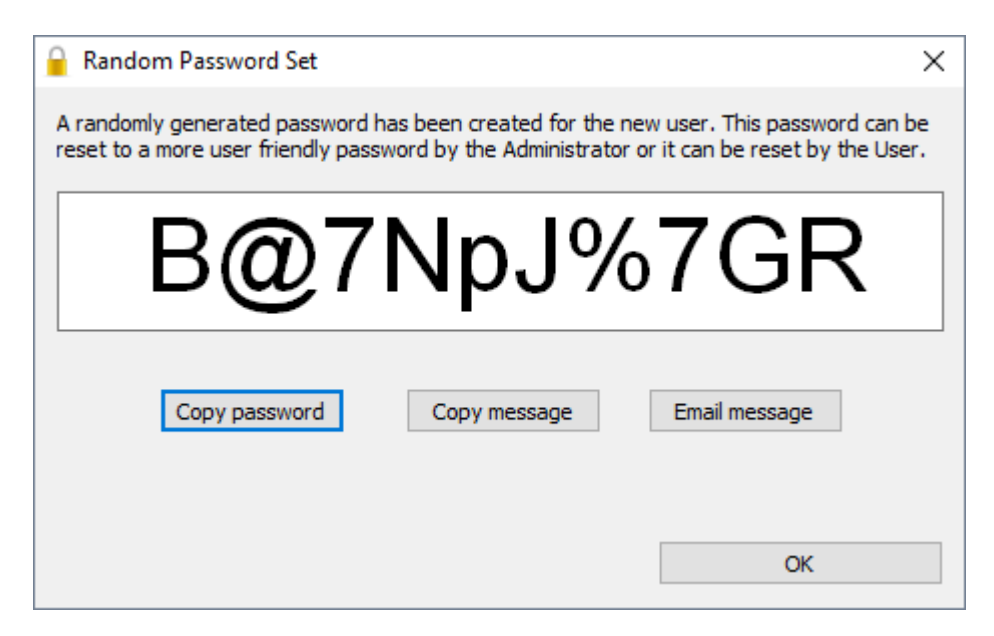

Click 0K to close window.

Enter your current password in the Current Password field.

Click OK to update your password and return you to the TapeTrack Lite start screen.

## **Changing Other Users Passwords**

If the menu option **Administration** is greyed out and inaccessible, you do not have sufficient privileges (tapemaster rights) to alter the software license

On the menu click Administration  $\rightarrow$  Group/User Administration.

| File | Administration Favorites Tools | View Help        |                                                    |
|------|--------------------------------|------------------|----------------------------------------------------|
|      | Active User List               |                  |                                                    |
|      | Barcode Administration         | 5/39)<br>(326/0) | 📱 Inventory 🧕 DR Strategies 🔏 Data Clusters 🔟 Simj |
|      | Group/User Administration      | (2,319/38)       | Volumes                                            |
|      | Message List                   | nter A (121/1)   |                                                    |
|      | Server Options                 |                  | ID Current Location Target Location Fla            |
|      | Server Statistics              |                  | Enter text h Y Enter text h Y Enter text S En      |
|      | Stock Control                  |                  |                                                    |
|      | Zone Administration            |                  |                                                    |
| -    |                                | ·                |                                                    |
|      |                                |                  |                                                    |

Right click on the required User-ID and select from the popup menu, Management  $\rightarrow$  Reset Password to open the **Password Change** window.

If you don't see the Management menu when right clicking on a User-ID, please see Previous release method for resetting passwords

| 🧧 Password Chang | ie X      |
|------------------|-----------|
|                  |           |
| User             | newuser   |
| New Password     | •••••     |
| Password (again) | Random    |
|                  | OK Cancel |

Insert new password in the New Password field.

Type password in the Password (again) to confirm.

Alternatively, click the Random button to open the **Random Password Set** window.

| 🔒 Random Password Set 🛛 🗙                                                                                                    |              |               |  |  |
|----------------------------------------------------------------------------------------------------|--------------|---------------|--|--|
| A randomly generated password has been created for the new user. This password can be reset to a more user friendly password by the Administrator or it can be reset by the User. |              |               |  |  |
|                                                                                                    |              |               |  |  |
| B@7Nn.I%7GR                                                                                                    |              |               |  |  |
|                                                                                                    |              |               |  |  |
|                                                                                                    |              |               |  |  |
| Copy password                                                                                                    | Copy message | Email message |  |  |
|                                                                                                    |              |               |  |  |
|                                                                                                    |              | ОК            |  |  |

Click the Copy password button to copy generated password to your clipboard.

Clicking the Copy message button will give you the text " A new TapeTrack User-ID has been created for you to use. You can access this account using the User-ID (Current User) and the password(B@7NpJ%7GR)" copied to your clipboard for convenience when sending a message to the user with login details.

Clicking the Email message button will open up your default email client with the same text as Copy message.

It is a good practice to have any user you change the password for to have them reset their password

the next time they logon.

#### From:

https://rtfm.tapetrack.com/ - TapeTrack Documentation

Permanent link: https://rtfm.tapetrack.com/master/set\_password?rev=1616367710

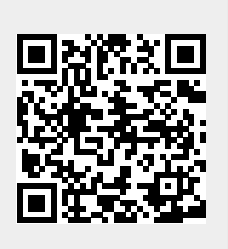

Last update: 2025/01/21 22:07